## 家庭での Wi-Fi 接続の仕方(I Pad)

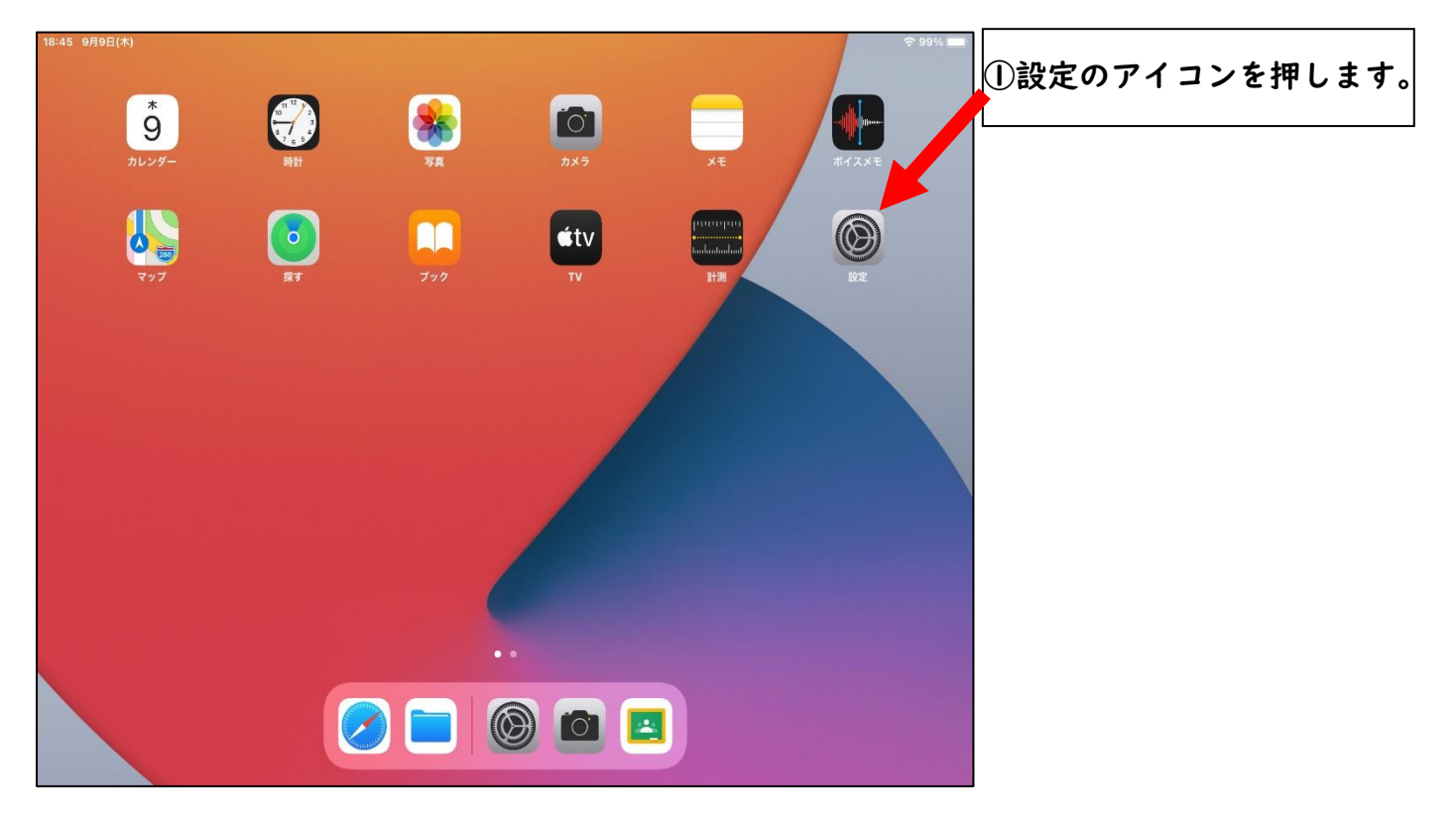

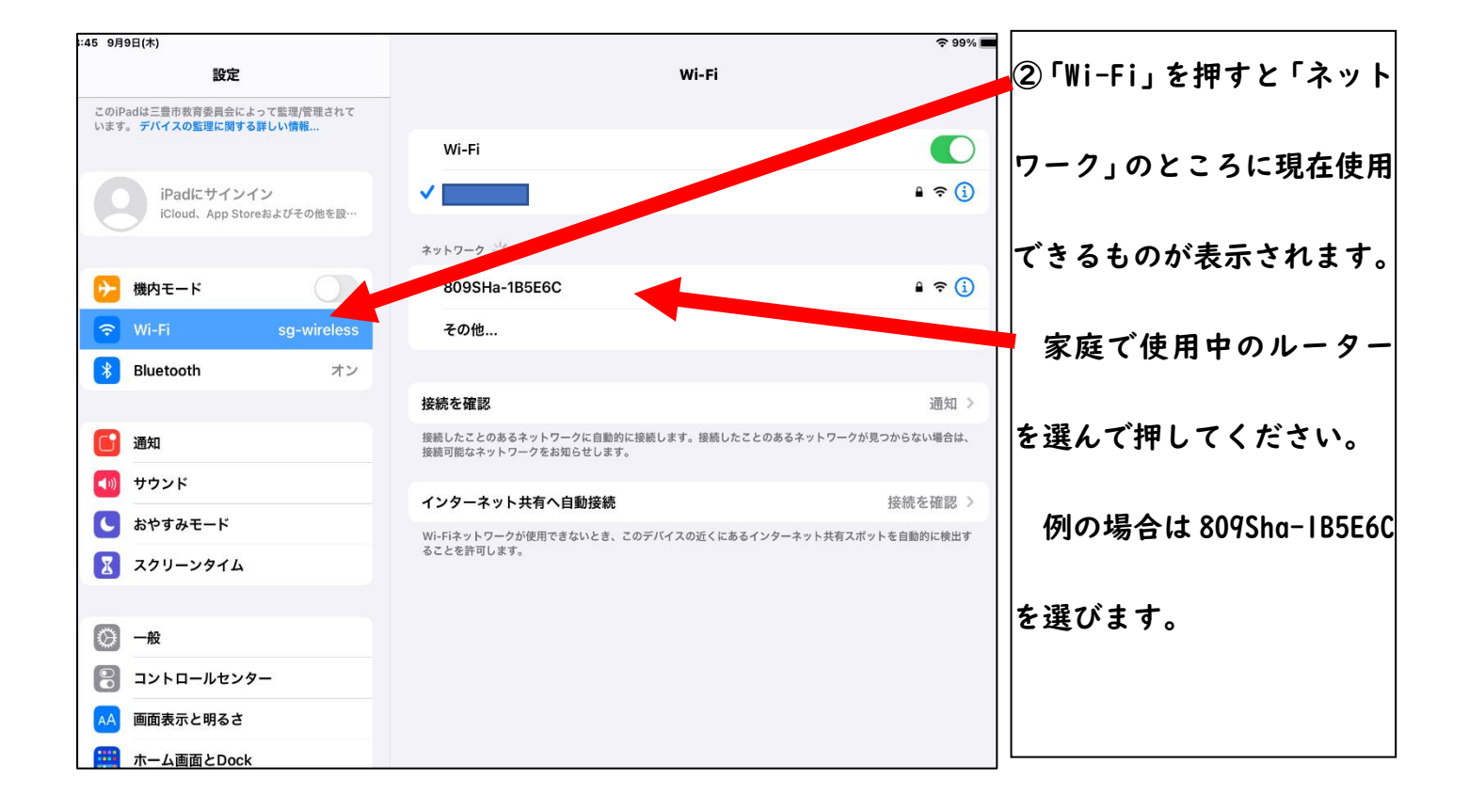

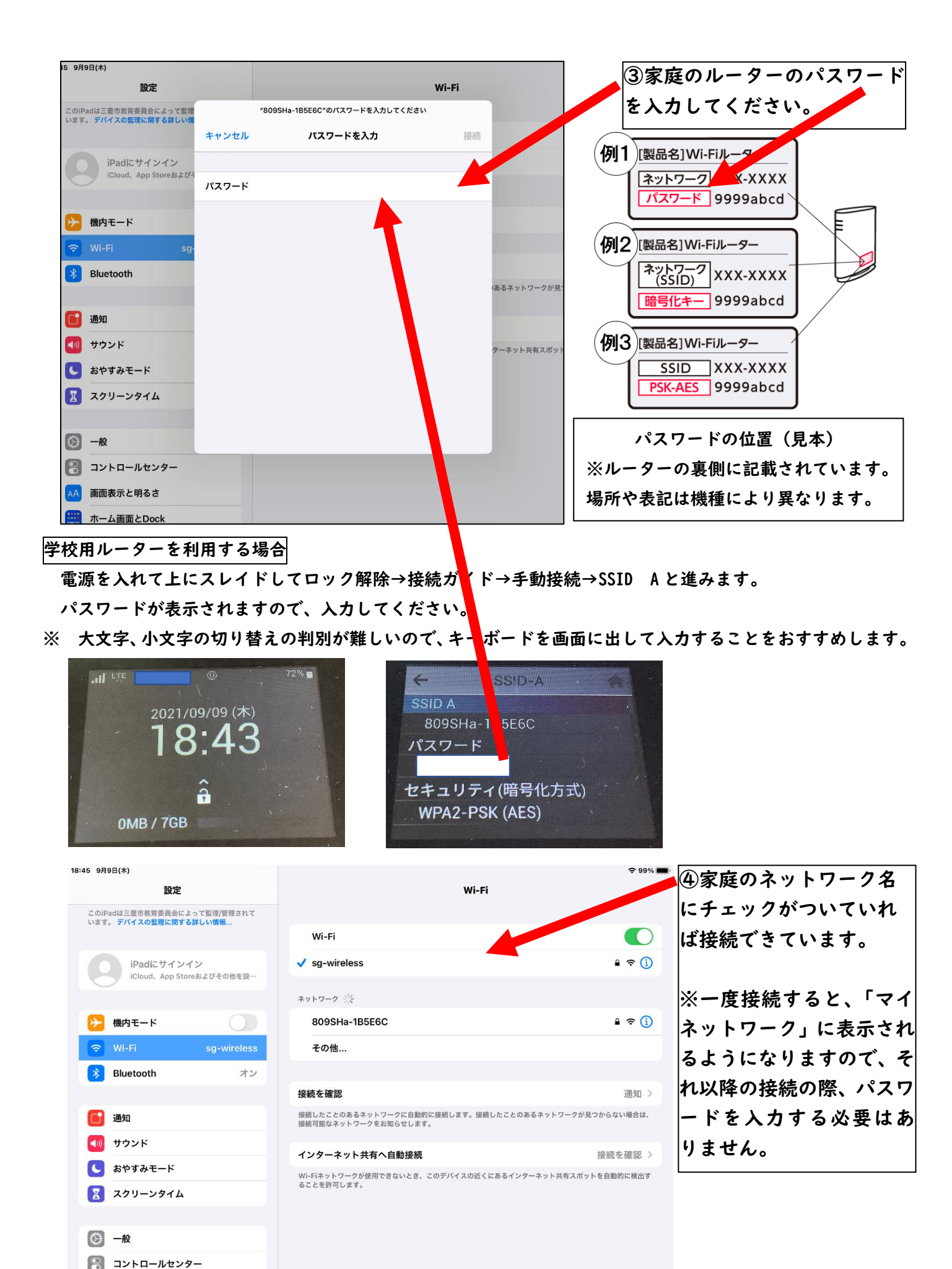

AA 画面表示と明るさ

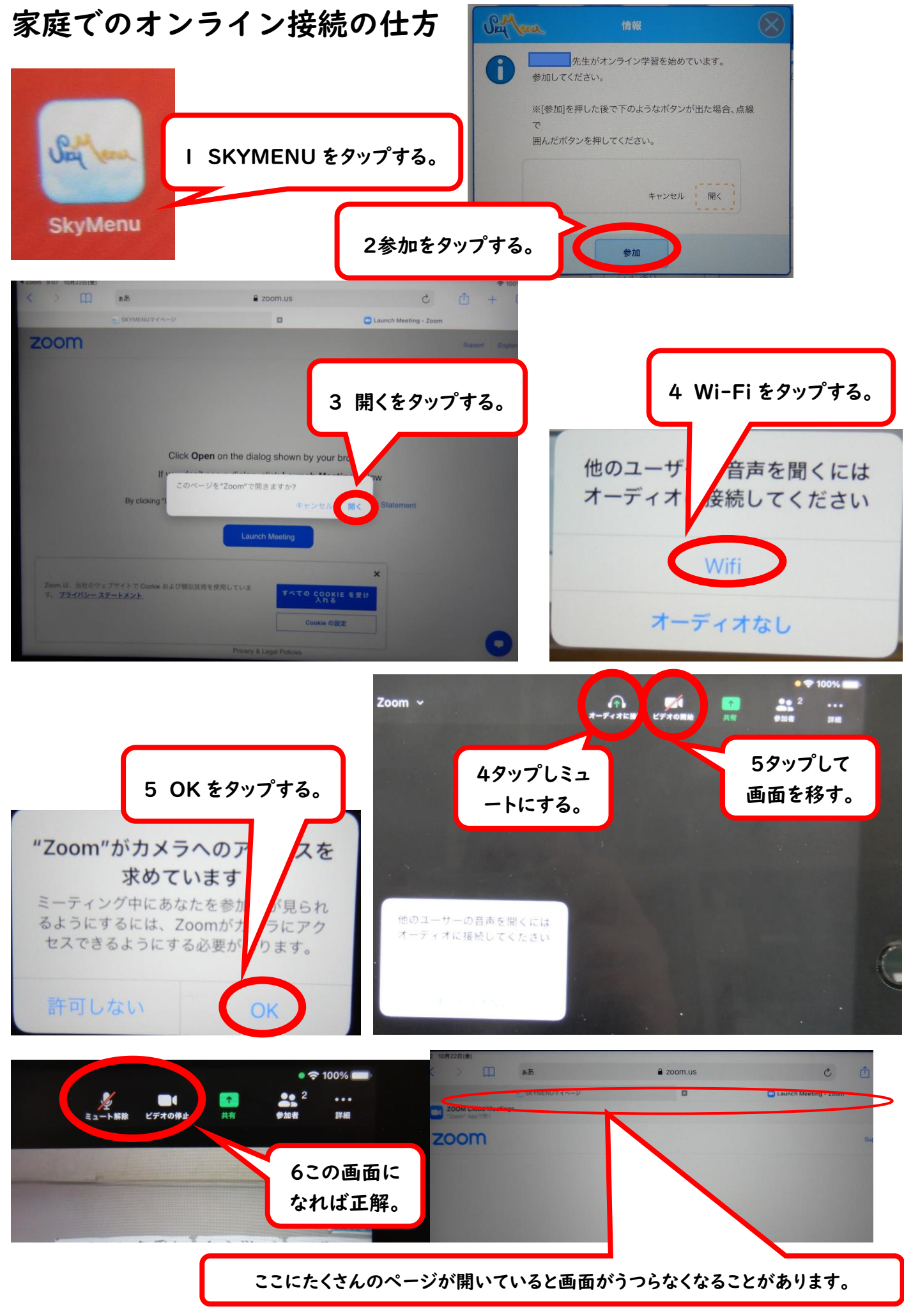